## Windows 10 Başlat Menüsü Çalışmıyor Sorunu Çözümü

Windows 10 yüklü bilgisayarlarda nadiren de olsa başlat menüsüne tıkladığınızda tepki vermemesi, bildirim çubuğunun açılmaması, ayarlar penceresinin açılması ama içeriğinin yüklenmemesi durumları yaşanabiliyor. Bilgisayarı yeniden başlatmanıza rağmen başlat menüsü tepki vermemeye devam ediyor. "PowerShell" komutları ile sunulan çözümleri denememe rağmen bir sonuç alamadım.

Çözüme ulaştığım adımlar umarım işinize yarar.

1 – CTRL + ALT + DEL tuşları ile Görev Yöneticisini açın.

2 – Görev Yöneticisi penceresinde "**File (Dosya)**" menüsü altındaki "**Run New Task (Yeni Görevi Çalıştır)**" seçeneğine tıklayın.

3 – Run (Çalıştır) kısmına aşağıdaki komutu yazın ve çalıştırın.

msconfig w/admin privileges

| options view                                                                           |                     |                     |           |               |                |                  |         |   |
|----------------------------------------------------------------------------------------|---------------------|---------------------|-----------|---------------|----------------|------------------|---------|---|
| Run new task                                                                           | pp history          | Startup Users       | Details   | Services      |                |                  |         |   |
| Exit                                                                                   |                     |                     | ^         | 7%            | 44%            | 4%               | 0%      |   |
| ame                                                                                    |                     | Status              |           | CPU           | Memory         | Disk             | Network |   |
| 🚺 Opera Interne 🧧                                                                      | Create new ta       | sk                  |           |               |                | × 1/5            | 0 Mbps  | 1 |
| 0 Opera Interne                                                                        | Type th             | e name of a proc    | uram fol  | der docum     | ent or Interne | + 1/s            | 0 Mbps  |   |
| 🚺 Opera Interne 🛽                                                                      | resource            | e, and Windows      | will oper | n it for you. | ienų or meme   | l/s              | 0 Mbps  |   |
| Snagit (32 bit)                                                                        | )pen: msco          | nfig w/admin pri    | vileges   |               | 8              | ~ <sup>I/s</sup> | 0 Mbps  |   |
| 🔯 appmodel (2)                                                                         | Cr                  | eate this task with | admini    | strative priv | ileges.        | l/s              | 0 Mbps  |   |
| 📧 Services and (                                                                       |                     |                     |           |               |                | l/s              | 0 Mbps  |   |
| 🚺 Opera Interne                                                                        |                     | ОК                  |           | Cancel        | Browse         | l/s              | 0 Mbps  |   |
| 🚺 Opera Interne                                                                        |                     |                     |           |               |                | l/s              | 0 Mbps  |   |
| 0 Opera Internet Br                                                                    | owser (32 bit)      |                     |           | 0%            | 22.5 MB        | 0 MB/s           | 0 Mbps  |   |
| 🕕 Opera Internet Br                                                                    | owser (32 bit)      |                     |           | 0%            | 13.2 MB        | 0 MB/s           | 0 Mbps  |   |
| 0 Opera Internet Browser (32 bit)                                                      |                     |                     |           | 0%            | 2.1 MB         | 0 MB/s           | 0 Mbps  |   |
|                                                                                        | orter (32 bit)      |                     |           | 0%            | 0.5 MB         | 0 MB/s           | 0 Mbps  |   |
| Opera crash-report                                                                     |                     |                     |           | 0%            | 0.6 MB         | 0 MB/s           | 0 Mbps  |   |
| <ul> <li>Opera crash-repo</li> <li>Data Exchange H</li> </ul>                          | ost                 |                     |           |               |                |                  |         |   |
| <ul> <li>Opera crash-repo</li> <li>Data Exchange H</li> <li>iPodService Mod</li> </ul> | ost<br>ule (64-bit) |                     |           | 0%            | 0.9 MB         | 0 MB/s           | 0 Mbps  |   |

4 – "System Configuration (Sistem Yapılandırması)" penceresi açılacak. "Boot (Önyükleme)" sekmesini açın, "Boot Options (Önyükleme Seçenekleri)" başlığı altındaki "Safe Boot (Güvenli Önyükleme)" seçeneğini ve "Network (Ağ)" seçeneğini işaretleyin, Apply (Uygula) ve Ok (Tamam) butonlarına tıklayın.

| indows 10 (C:\Windows) : Current | OS; Default OS |                  |                                              |  |  |
|----------------------------------|----------------|------------------|----------------------------------------------|--|--|
|                                  |                |                  |                                              |  |  |
| Advanced options Set a           | s de Delete    | <u>T</u> imeout: |                                              |  |  |
| ☑ Sa <u>f</u> e boot             | No GUI boot    | 30               | seconds                                      |  |  |
| O <u>M</u> inimal                | II Base video  |                  | Ma <u>k</u> e all boot settings<br>permanent |  |  |

5 – Karşınıza gelen onay penceresindeki "Restart (Yeniden Başlat)" butonuna tıklayarak bilgisayarınızı bu ayarlar ile yeniden başlatın.

6 – Bu işlemlerden sonra bilgisayarınız yeniden başlayacak. Yukarıdaki ilk 3 adımı tekrar uygulayarak "**Sistem Yapılandırması**", "**Önyükleme**" sekmesine kadar gelin. "**Safe Boot (Güvenli Önyükleme)**" seçeneğini devre dışı bırakın, "**Uygula**" ve "**Tamam**" butonlarına tıklayın. Yani ayarları eski haline getirin. Tekrar bilgisayarınızı yeniden başlatın.